# **Multi Functional Display**

MASS-STREAM™ D-6400

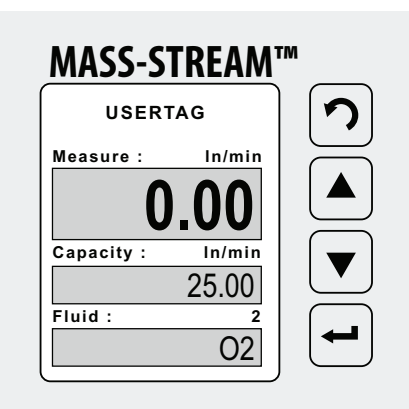

# Manual

# English

**IMPORTANT!** Read carefully before use. Keep for future reference.

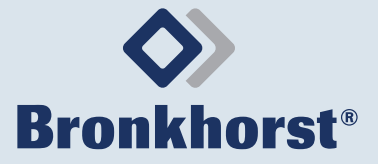

# **Table of Contents**

| 1     | Safety information         | 3  |
|-------|----------------------------|----|
| 1.1   | General safety information | 3  |
| 1.2   | Scope of this manual       | 3  |
| 1.3   | Illustrations              | 3  |
| 2     | Operation                  | 4  |
| 2.1   | Display overview           | 4  |
| 2.1.1 | Navigation                 | 4  |
| 2.2   | Password protection        | 5  |
| 2.3   | Restore factory settings   | 5  |
| 3     | Menu overview              | 5  |
| 3.1   | Settings menu              | 5  |
| 3.2   | Menu Security              | 10 |

### 1 Safety information

#### 1.1 General safety information

# A Please read this document and all other applicable documents carefully before installing and operating the product.

All instructions must be observed. Failure to comply with instructions may result in material damage and personal injury, including danger to life.

#### 1.2 Scope of this manual

This manual covers the operation of the MASS-STREAM<sup>™</sup> D-6400 using the integrated display (optional).

► Please read the Instruction Manual MASS-STREAM<sup>™</sup> D-6400 before energizing and operating the instrument.

The latest version of the manual can be downloaded from the Bronkhorst® website.

► For the web address, see the back of this document.

#### 1.3 Illustrations

The illustrations used in this manual are intended as general instructions for correct operation.

The illustrations may slightly differ from the actual situation due to certain product types or factory configurations.

#### Operation

# 2 Operation

All custom settings persist after unplugging the main connector or after a power loss.

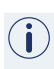

Î

When navigating through the menu, the digital communication via RS232 or fieldbus interface remains fully accessible.

## 2.1 Display overview

 $(\mathbf{i})$ 

Display information is in English only.

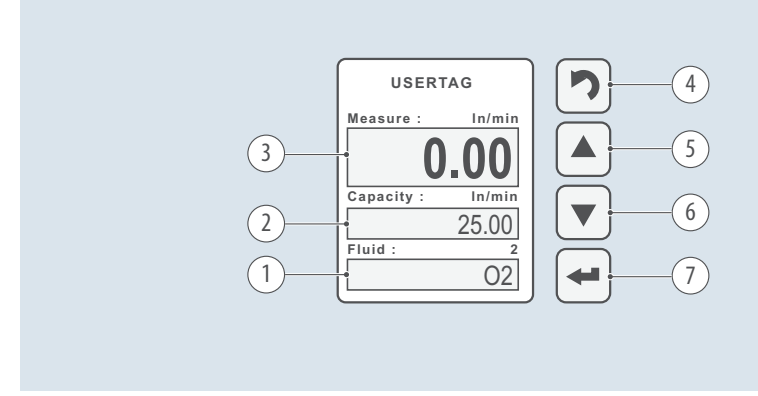

#### Fig. 1. Display - standard view

- 1. Info lower data field
- 2. Info middle data field
- 3. Info top data field
- 4. Back button

#### 2.1.1 Navigation

The buttons have the following functions:

#### Back Button 🄈 [4]

- Return/back
- Cycle through pre-settings in the lower data field

### Up/Down button $\clubsuit$ [5 + 6]

- Navigating the menu items
- Selecting fields and characters

#### Enter button 🛏 [7]

- Enter selected menu item
- Confirm selection/changes

- 5. Up button
- 6. Down button
- 7. Enter button

#### 2.2 Password protection

A password upon delivery protects the device from unauthorized operation and data entry via the local navigation buttons.

Factory default password is: 'abc' followed by 5 x - (blanks).

▶ Press the ← button to activate the screen.

When prompted with the password dialog.

- ► Select the correct character using the \$\$ buttons.
- ▶ Press ← to confirm, and move to the next position.
- ► After entering the last character of the password: press ← to confirm.

The default password can be changed in Special Mode (» par. 3.2, page 10). The password is up to 8 characters long, and only may contain the following characters:

- Small letters a ... z
- Capital letters A ... Z
- Numbers 0 ... 9

#### 2.3 Restore factory settings

The factory settings can be restored in the submenu Advanced (» Tab. 6, page 9).

#### 3 Menu overview

Access to the settings menu, and the submenu Advanced can be disabled in the menu Security (» par. 3.2, page 10).

Many functions can be set and selected in the display menu of the product.

A limited feature set is also available in Bronkhorst® FlowWare software (e.g. Bronkhorst FlowSuite, FlowDDE).

#### 3.1 Settings menu

In the settings menu (Settings) all basic functions can be set or activated in several submenu's:

- Readout: readout settings and fluid selection, » Tab. 1
- Controller: controller characteristics, » Tab. 2
- **Counter**: counter settings, » Tab. 3
- Alarm: alarm settings, » Tab. 4
- Setup: product info, display and bus settings, » Tab. 5
- Advanced: sensor settings, auto zero and restore factory settings, » Tab. 6

To enter the settings menu from the standard view:

▶ Press the ← button.

If prompted with the password dialog:

- Enter the password to enter the settings menu (» par. 2.2, page 5).
- ▶ Use the ♦ buttons and the ← button to navigate and change the settings.
- ► To return to the standard view: press the ∽ button several times.

Menu overview

| Menu Readout                                      | Display   | FlowWare |
|---------------------------------------------------|-----------|----------|
| Readout                                           |           |          |
| <ul><li>Actual</li><li>Percentage</li></ul>       | •         |          |
| fluid selection                                   |           |          |
| fluid                                             |           |          |
| <ul><li>Gas 1</li><li>Gas</li><li>Gas 8</li></ul> | ·         | ·        |
| capacity kg/s                                     | Read Only | •        |
| User defined number                               | Read Only | •        |

| Tab. | 1. | Menu -  | - Readout |
|------|----|---------|-----------|
| iuv. | 1. | wienu - | · neuuoui |

| speed x         • User defined number       •         • User defined number       •         • User defined number       •         mode       •         • analog input       •         • bus/rs232       •         • rs232       •         • fb ana slave       •         • analog slave       •         • fb slave       •         • valve open       •         • valve closed       •         • control idle       •         • setpoint 100%       •         • setpoint 0%       •         pid-Kp x       •         • User defined number       •         • User defined number       •         • User defined number       •                                                                                                    | Menu Controller                                                                                                    | Display | FlowWare |
|----------------------------------------------------------------------------------------------------|----------------------------------------------------------------------------------------------------|---------|----------|
| • User defined number•• User defined number•• User defined number•• analog input<br>• bus/rs232<br>• rs232<br>• fb ana slave<br>• analog slave<br>• fb slave<br>• valve open<br>• valve closed<br>• control idle<br>• setpoint 100%<br>• setpoint 00%<br>• setpoint 00%<br>• setpoint 00%<br>• setpoint 00%<br>• setpoint 00%<br>• setpoint 00%<br>• setpoint 00%<br>• setpoint 00%<br>• setpoint 00%<br>• User defined number•pid-Kp x<br>• User defined number••pid-Ti sec<br>• User defined number••• User defined number•• <td>speed x</td> <td></td> <td></td>                                                                                                    | speed x                                                                                                    |         |          |
| slope sec       • User defined number       •         mode       •       •         • analog input       •       •         • bus/rs232       •       •         • rs232       •       fb ana slave         • analog slave       •       analog slave         • fb slave       •       valve open         • valve open       •       valve closed         • control idle       •       setpoint 100%         • setpoint 00%       •       •         pid-Kp x       •       •         • User defined number       •       •         • User defined number       •       •         • User defined number       •       •         • User defined number       •       •         • User defined number       •       •         • User defined number       •       •         • User defined number       •       •         • User defined number       •       •         • User defined number       •       •         • User defined number       •       •         • User defined number       •       •         • User defined number       •       •                                                                                                    | User defined number                                                                                                    | •       | •        |
| • User defined number•mode• analog input<br>• bus/rs232<br>• rs232<br>• rs232<br>• fb ana slave<br>• analog slave<br>• fb slave<br>• valve open<br>• valve closed<br>• control idle<br>• setpoint 100%<br>• setpoint 0%•pid controllerpid-Kp x• User defined number•• User defined number•                                                                                                    | slope sec                                                                                                    |         |          |
| imode         • analog input       • analog input         • bus/rs232       • bus/rs232         • rs232       • fb ana slave         • analog slave       • analog slave         • fb slave       • analog slave         • valve open       • valve closed         • control idle       • setpoint 100%         • setpoint 00%       • setpoint 00%         • setpoint 00%       • User defined number         • User defined number       • 1         • User defined number       • 1         • User defined number       • 1         • User defined number       • 1                                                                                                    | User defined number                                                                                                    | •       |          |
| <ul> <li>analog input</li> <li>bus/rs232</li> <li>rs232</li> <li>fb ana slave</li> <li>analog slave</li> <li>fb slave</li> <li>valve open</li> <li>valve closed</li> <li>control idle</li> <li>setpoint 100%</li> <li>setpoint 00%</li> </ul> <b>pid-toler pid-Kp x</b> • User defined number • User defined number | mode                                                                                                    |         |          |
| pid controller         pid-Kp x         • User defined number         pid-Ti sec         • User defined number         pid-Td sec         • User defined number         • User defined number                                                                                                    | <ul> <li>analog input</li> <li>bus/rs232</li> <li>rs232</li> <li>fb ana slave</li> <li>analog slave</li> <li>fb slave</li> <li>valve open</li> <li>valve closed</li> <li>control idle</li> <li>setpoint 100%</li> <li>setpoint 0%</li> </ul> | •       |          |
| pid-Kp x         • User defined number         pid-Ti sec         • User defined number         pid-Td sec         • User defined number         • User defined number                                                                                                    | pid controller                                                                                                    |         |          |
| User defined number     User defined number     User defined number     User defined number     User defined number     User defined number                                                                                                    | pid-Kp x                                                                                                    |         |          |
| <ul> <li>Vser defined number</li> <li>pid-Td sec</li> <li>User defined number</li> </ul>                                                                                                    | User defined number                                                                                                    | •       | •        |
| User defined number     User defined number                                                                                                    | pid-li sec                                                                                                    | _       | _        |
| • User defined number                                                                                                    | • User defined number                                                                                                    | •       | •        |
| User defined number                                                                                                    | pia-ia sec                                                                                                    |         | _        |
| rosponso                                                                                                    |                                                                                                    | •       | •        |
| anon from zoro                                                                                                    | opon from zoro                                                                                                    |         |          |
| Ilser defined number                                                                                                    | • User defined number                                                                                                    |         |          |
| normal step                                                                                                    | normal step                                                                                                    |         |          |

| Menu Contro  | oller                                                                                                    | Display | FlowWare |
|--------------|----------------------------------------------------------------------------------------------------|---------|----------|
|              | User defined number                                                                                                    |         | •        |
|              | stable situation                                                                                                    |         |          |
|              | User defined number                                                                                                    |         |          |
| Tab. 2. Menu | - Controller                                                                                                    |         |          |
| Menu Count   | er                                                                                                    | Display | FlowWare |
| Mode         |                                                                                                    |         |          |
|              | <ul><li> up</li><li> off</li><li> up to limit</li></ul>                                                                                             | •       | •        |
| Reset        |                                                                                                    |         |          |
|              | <ul><li>automatic</li><li>manual</li></ul>                                                                                                    | •       | •        |
| Unit         |                                                                                                    |         |          |
|              | <ul> <li>In • uls</li> <li>m3s • m3n</li> <li>dm3s • dm3n</li> <li>ls • uln</li> <li>cm3s • cm3n</li> <li>mls • mln</li> <li>mm3s • mm3n</li> </ul> |         | ·        |
| Limit        |                                                                                                    |         |          |
|              | User defined number                                                                                                    |         | •        |
| Setpo        | int step                                                                                                    |         |          |
|              | • no<br>• yes                                                                                                    | •       | •        |
| Setpo        | int %                                                                                                    |         |          |
|              | User defined number                                                                                                    | •       |          |
|              |                                                                                                    |         |          |

Tab. 3. Menu - Counter

#### Menu overview

| Menu Alarm                                                                   | Display | FlowWare |
|------------------------------------------------------------------------------|---------|----------|
| Mode                                                                         |         |          |
| <ul> <li>off</li> <li>power-up</li> <li>response</li> <li>min/max</li> </ul> | •       | ·        |
| Reset                                                                        |         |          |
| <ul><li>automatic</li><li>manual</li></ul>                                   | •       | •        |
| Min Alarm %                                                                  |         |          |
| User defined number                                                          | •       | •        |
| Max Alarm %                                                                  |         |          |
| User defined number                                                          |         |          |
| Delay sec                                                                    |         |          |
| User defined number                                                          | •       |          |
| Setpoint step                                                                |         |          |
| • no<br>• yes                                                                | -       | •        |
| Setpoint %                                                                   |         |          |
| User defined number                                                          |         | •        |

#### Tab. 4. Menu - Alarm

| Menu Setup          |                                                                                | Display | FlowWare |
|---------------------|--------------------------------------------------------------------------------|---------|----------|
| Info                |                                                                                |         |          |
|                     | Usertag                                                                        |         |          |
|                     | User defined data                                                              |         | •        |
|                     | Serial                                                                         | Read    | Only     |
|                     | Model                                                                          | Read    | Only     |
| Firmw instr Read On |                                                                                | Only    |          |
| Custo               | mize                                                                           |         |          |
|                     | Info top                                                                       | •       |          |
|                     | <ul><li>usertag</li><li>serial</li></ul>                                       | ·       |          |
|                     | Info middle                                                                    | •       |          |
|                     | <ul> <li>capacity</li> <li>counter</li> <li>valve</li> <li>setpoint</li> </ul> | ·       |          |
|                     | Setpoint                                                                       | •       |          |

| Menu Setun              | Display | FlowWare |
|-------------------------|---------|----------|
| • step<br>• cursor      | •       | nownarc  |
| Readout digits          |         |          |
| • 15                    |         |          |
| Display                 |         |          |
| Brightness              |         |          |
| • 09                    | •       |          |
| Screensaver             |         |          |
| • on<br>• off           | •       |          |
| Delay min               |         |          |
| • 01 99                 | •       |          |
| Bus                     |         |          |
| • Bus                   | Read    | Only     |
| Bus type, if applicable | Read    | Only     |
| Node address            | •       | •        |
| User defined number     | •       |          |

#### Tab. 5. Menu - Setup

| Menu Advanced                                      | Display | FlowWare |
|----------------------------------------------------|---------|----------|
| Sensor                                             |         |          |
| dyn filter                                         |         |          |
| User defined number                                | •       | •        |
| <ul> <li>stat filter</li> </ul>                    |         |          |
| User defined number                                | •       | •        |
| Autozero                                           |         |          |
| <ul><li> cancel</li><li> start auto zero</li></ul> | ·       | •        |
| Restore                                            |         |          |
| <ul><li> cancel</li><li> start restore</li></ul>   | •       | •        |

Tab. 6. Menu - Advanced

#### Menu overview

#### 3.2 Menu Security

In the security menu (Security) the password can be changed, and several menu items from the settings menu can be hidden or password protected. For these items, one of the following access modes can be set:

- **password**: menu item is password protected
- **disabled**: menu item is hidden.
- enabled: menu item is available (no password prompt).

To enter the menu Security from the standard view:

- ▶ Press ♦ buttons simultaneously until prompted with the password dialog.
- ► Enter the password to enter the Security Menu (» par. 2.2, page 5).
- ► Use the buttons and the ← button to navigate and change the settings.
- ► To return to the standard view: press the **つ** button several times.

| Menu Security                                                | Display | FlowWare |
|--------------------------------------------------------------|---------|----------|
| Edit setpoint                                                |         |          |
| <ul><li> password</li><li> disable</li><li> enable</li></ul> | •       |          |
| Reset counter                                                |         |          |
| <ul><li> password</li><li> disable</li><li> enable</li></ul> | •       |          |
| Reset alarm                                                  |         |          |
| <ul><li> password</li><li> disable</li><li> enable</li></ul> | •       |          |
| Settings menu                                                |         |          |
| <ul><li> password</li><li> disable</li><li> enable</li></ul> | ·       |          |
| Advanced                                                     |         |          |
| <ul><li> password</li><li> disable</li><li> enable</li></ul> | •       |          |
| New password                                                 |         |          |
| User defined                                                 |         |          |
| Confirm                                                      |         |          |

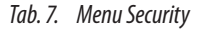

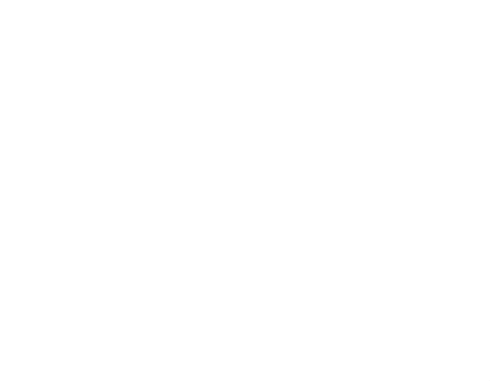

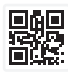

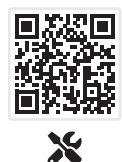

Service & Support

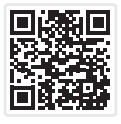

Contact

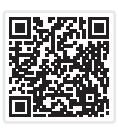

Product Info

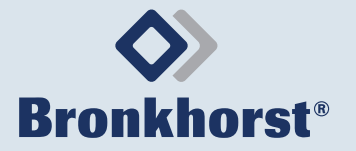

Bronkhorst Instruments GmbH Am Ziegelwerk 1 D-85391 Leonhardsbuch, Germany +49 (0) 8166 9921 0 info.bhi@bronkhorst.com www.bronkhorst.com